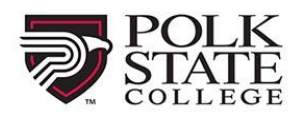

CONTINUING EDUCATION

Visit our site: polk.augusoft.net to get started!

1. Login or create an account:

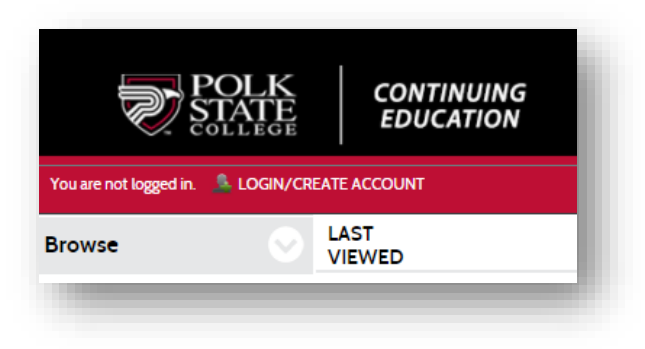

- 2. Sign into your account or click Create New Profile:
  - When Creating a New Profile, please select your Profile Type.
    - Select Student Profile (single user)
    - Click Submit

| ign In                                                                                          | New Students                                                                   | Profile Creation                                                          |
|-------------------------------------------------------------------------------------------------|--------------------------------------------------------------------------------|---------------------------------------------------------------------------|
| e your username and password to sign in here.<br>ease note that the password is case sensitive. | Click Create New Profile to create your own<br>username, password and profile. |                                                                           |
| Usemame                                                                                         | Create New Profile                                                             |                                                                           |
| Forgot your username?                                                                           |                                                                                | Profile Creation                                                          |
| Password                                                                                        |                                                                                |                                                                           |
| Forgot your password?                                                                           |                                                                                | Select Profile type 🛛 🖲 Student Profile (single user) 🔿 Household Profile |
| Sign In                                                                                         |                                                                                | Submit Cancel                                                             |
|                                                                                                 |                                                                                |                                                                           |

- 3. Complete STEP 1. Note any field with an \* asterisk is required to move forward:
  - When completed, click Continue

| sername*  | Username: minimum 6 characters                                                                                                    | Birthdate*       |                                |
|-----------|----------------------------------------------------------------------------------------------------|------------------|--------------------------------|
|           |                                                                                                    | Difficulto       | mm/dd/yyyy                     |
| Password* | Password: minimum 8 characters, must conta<br>a number and any two of the following three:<br>upper case, lower case, secial characters (for | Phone*           | None specif ▼ 999-999-9999 EXT |
|           | example: (){}!@\$%^&=)                                                                                                    | Additional phone | None specif ▼ 999-999-9999 EXT |
|           | Strength                                                                                                    |                  | Continue>> Cancel              |

- 4. Fill out the remaining information then click Submit.
  - Please disregard the Class unlock key

| iotes required information. |                                                           |
|-----------------------------|-----------------------------------------------------------|
| Step-1 Step-2               |                                                           |
| Class unlock keys           |                                                           |
|                             | Enter multiple separated by comma.                        |
| Mail preference             | May we include you on our mailing lists?                  |
|                             | ● Yes ○ No                                                |
| -mail Preference            | ● Yes ○ No<br>Receive course related info via e-<br>mail? |

- 5. Once you login, you will be on the Welcome page:
  - Click View available classes

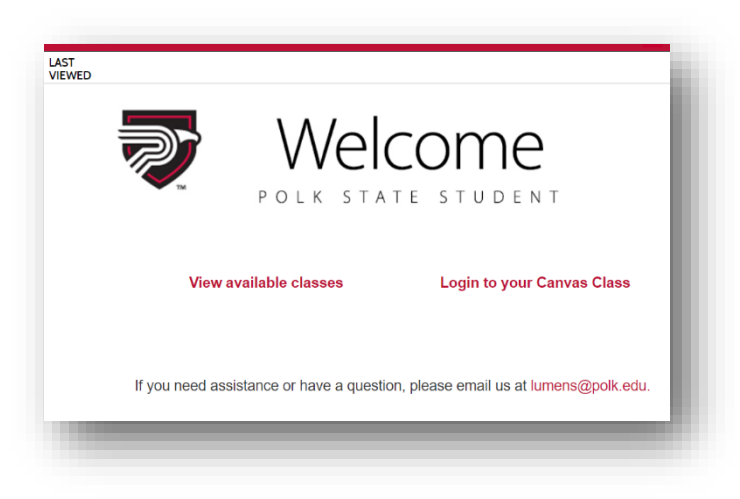

6. Click on Child Care Training

| Please select your area of interest to view the list of classes currently open for enrollment. |                           |                                                 |  |
|------------------------------------------------------------------------------------------------|---------------------------|-------------------------------------------------|--|
| Corporate College                                                                              | Advanced<br>Manufacturing | Child Care Training Professional<br>Development |  |

7. Find your class and then click ADD TO CART

- 8. A popup box below will appear. Please read the details of the release form.
  - Provide the requested information then click Submit.

| ellations requested less than 7 days prior to the first day of class. Entire refund policy is available to |
|----------------------------------------------------------------------------------------------------|
|                                                                                                    |
| equired. Missing any portion of this class will result in                                                  |
| ire *                                                                                                    |
| N?*                                                                                                    |
| r<br>5                                                                                                    |

9. Click CHECKOUT in the top right corner of the screen

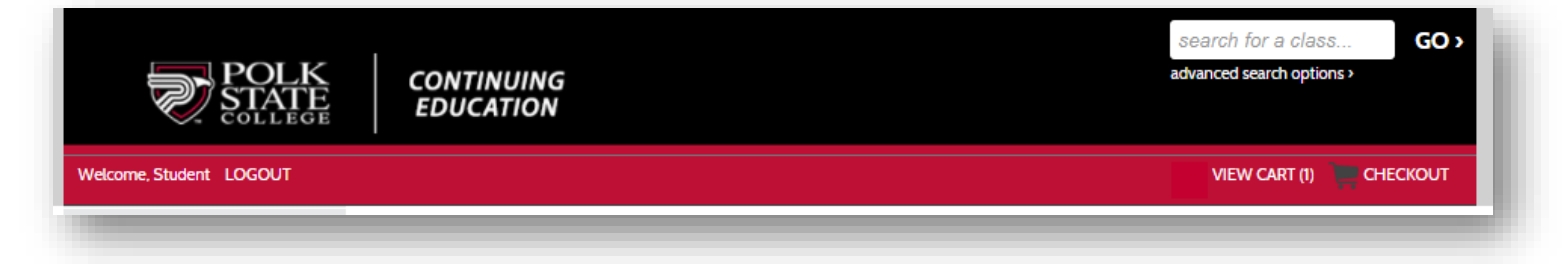

- 10. Verify the information on the following screen.
  - Click Agree to Policies (the refund policy can be seen by clicking on Policies).
  - Click Checkout at the bottom of the screen.

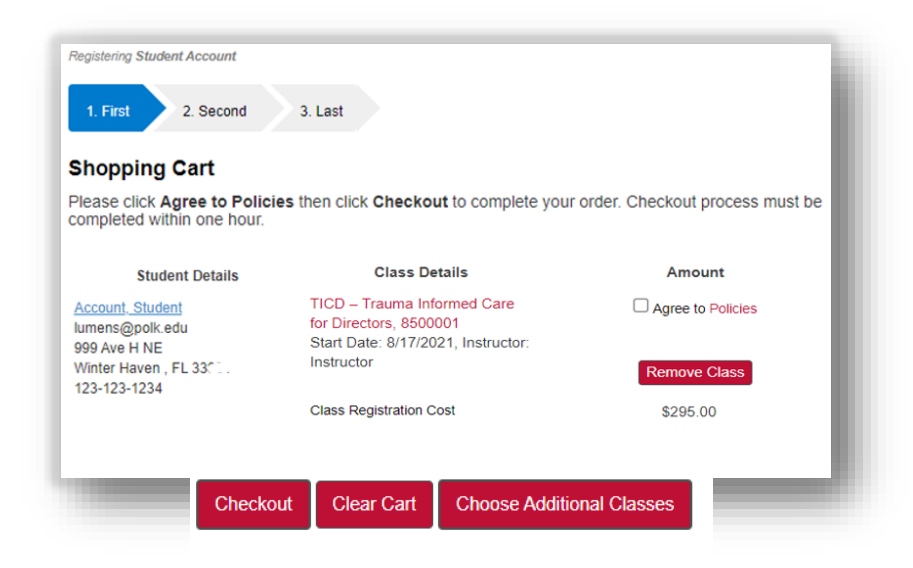

11. A popup will appear requesting your signature as agreement to the Policies. Click I Agree.

| Polk State College |                |  |
|--------------------|----------------|--|
| Signature          |                |  |
| Student Account    |                |  |
|                    |                |  |
|                    | I Agree Cancel |  |
|                    |                |  |

- 12. You will be redirected to the credit card check out screen portal.
  - Fill out all of the fields and click **Process Payment**.
- 13. After submitting payment you will be brought back to the site below. You will be able to **Display printable receipt** and **Print confirmations**, or browse for additional information.

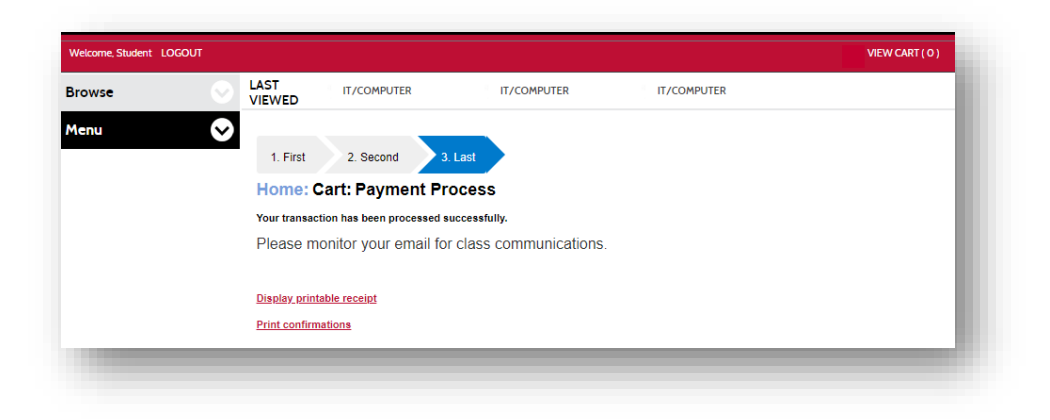

Congratulations! You have registered for a Polk State College non-credit class!

You will be receiving the following emails:

- Transaction Receipt
- Registration Confirmation

END